## Rapportage maken

Binnen VerzuimSignaal kunt u verschillende rapporten genereren. Afhankelijk van uw rolpermissies heeft u toegang tot bepaalde rapporten. Wilt u gebruikmaken van een rapport waar u nog geen beschikking over heeft, dan kunt u dit aangeven bij uw applicatiebeheerder.

Alle rapporten in VerzuimSignaal zijn gebaseerd op berekeningsmethodieken zoals deze ook gebruikt worden door het Centraal Bureau voor de Statistiek (CBS).

In dit artikel staat beschreven hoe u een rapport kunt genereren en kunt exporteren naar bijvoorbeeld PDF, Excel en Word.

## Rapport genereren

1. Ga naar het tabblad Rapportage en klik vervolgens op Rapporten.

## 2. Selecteer in het deelvenster **Rapport** het gewenste rapport.

| Rapport      |                               |   |
|--------------|-------------------------------|---|
| Verzuimanaly | se op basis van kalenderdagen | ~ |

3. Selecteer de **Periode** waarvoor u het rapport wilt genereren.

| Periode van: 01 08 2014 📰 |  |
|---------------------------|--|
|                           |  |
| Periode tot: 01 09 2014 🕎 |  |

4. Selecteer voor welke bedrijven of groep(en) u het rapport wilt genereren.

| Selectiecriteria                |                 |     |                       |   |
|---------------------------------|-----------------|-----|-----------------------|---|
| Type selectie: Bedrijf<br>Groep |                 |     |                       |   |
| Naam                            | Naam            |     | Geselecteerd          | ~ |
| de bloemenschuur                | Q               | ي 🔊 | De Bloemenschuur B.V. |   |
| De Bloemenschuur B.V.           | 🕨 🔽 📴 De Schuur | •   |                       |   |
|                                 | 🗹 🔄 Directie    | Þ.  |                       |   |
|                                 | 🗹 🚞 Productie   | •   |                       |   |
|                                 | 🗹 🔛 Verkoop     | •   |                       |   |
|                                 |                 |     |                       | ~ |

- 5. Afhankelijk van het gekozen rapport heeft u de beschikking over verschillende rapportopties. Maak een keuze uit deze rapportopties.
- 6. Klik op **Genereer rapport** 🕸.

## Rapport exporteren

Nadat het rapport is gegenereerd, heeft u de mogelijkheid om het rapport te exporteren naar PDF, Excel, Word, printer of als e-mail te versturen.

1. Klik op **Resultaat exporteren** .

| Export       | eren                                                  |                                     |                           |                 | ×      |  |  |
|--------------|-------------------------------------------------------|-------------------------------------|---------------------------|-----------------|--------|--|--|
| 👜 Af<br>🖂 E- | drukken<br>mail versturen                             |                                     |                           |                 |        |  |  |
| _            |                                                       |                                     |                           |                 |        |  |  |
| Ex Ex        | porteren naar Adobe PD                                | F                                   |                           |                 |        |  |  |
| Ex           | porteren naar Microsoft                               | Word                                |                           |                 |        |  |  |
| Ex Ex        | porteren naar Microsoft                               | Excel                               |                           |                 |        |  |  |
|              |                                                       |                                     |                           |                 |        |  |  |
|              |                                                       |                                     |                           |                 |        |  |  |
| _            |                                                       |                                     |                           |                 |        |  |  |
| Ī            | Pronotocourse                                         | 1                                   |                           |                 | ^      |  |  |
| le l         | Rapportgegevens                                       |                                     |                           |                 |        |  |  |
| 1E           | Rapportnaam: Verzuimanalyse op basis van kalenderdage |                                     | kalenderdagen             |                 |        |  |  |
| ŧ.           | Afgedrukt op:                                         |                                     | 09-2014                   |                 |        |  |  |
| 1            | Verslagperiode:                                       | Var                                 | 01-08-2014 Tot 01-09-20   | )14             |        |  |  |
| Æ            | Structureel Function                                  | Structureel Functioneel Beperkt: Ja |                           |                 |        |  |  |
| ŧ            | Werknemers:                                           | 120                                 | (122 FTE)                 |                 |        |  |  |
| Ð            | Verzuimdagen:                                         | 644                                 | ,80                       |                 |        |  |  |
|              | Beschikbare dagen                                     | : 3.7                               | 82,00                     |                 |        |  |  |
|              | <b></b>                                               |                                     |                           |                 |        |  |  |
|              | Schadelast 01 CO                                      | NV                                  |                           |                 |        |  |  |
|              | Rapportnaam:                                          | Verzuimanalyse op                   | o basis van kalenderdagen | Bedrijfsnaam:   |        |  |  |
|              | Afgedrukt op:                                         | 29-09-2014                          | -                         | Adres:          |        |  |  |
|              | Verslagperiode:                                       | Yan 01-08-2014 Tot 01-09-2014       |                           |                 |        |  |  |
|              | Werknemers:                                           | 15 (15 FTE)                         |                           | Kort verzuim:   |        |  |  |
|              | Verzuimdagen:                                         | 80,60                               |                           | Middel verzuim: |        |  |  |
|              | Beschikbare dagen                                     | 472,75                              |                           | Lang verzuim:   |        |  |  |
|              |                                                       |                                     |                           |                 |        |  |  |
|              | Algemeen                                              |                                     |                           |                 | $\sim$ |  |  |
|              |                                                       | 45 (45 STR) 4                       |                           | u               |        |  |  |

- 3. Maak een keuze uit de beschikbare formaten:
  - a. Bij de export naar **PDF** heeft u de mogelijkheid om ieder bedrijf op een aparte pagina te laten beginnen.
  - b. Bij de export naar **Excel** heeft u de mogelijkheid om ieder bedrijf op een apart tabblad te tonen.
- 4. Klik bij PDF en Excel op Afdrukken om de export te genereren.